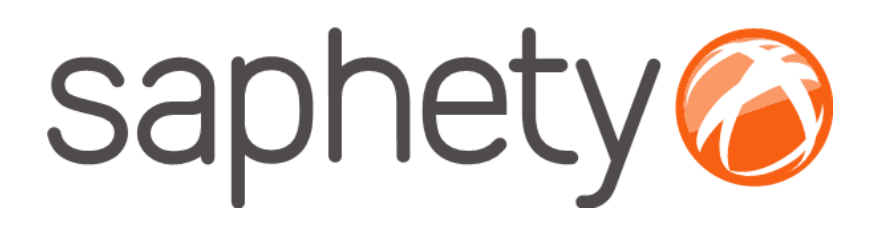

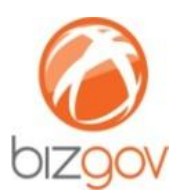

Procedimentos para envio de *Thumbprint* / Impressão Digital do Certificado Digital Qualificado / Cartão de Cidadão

# Comprador Plataforma BizGov

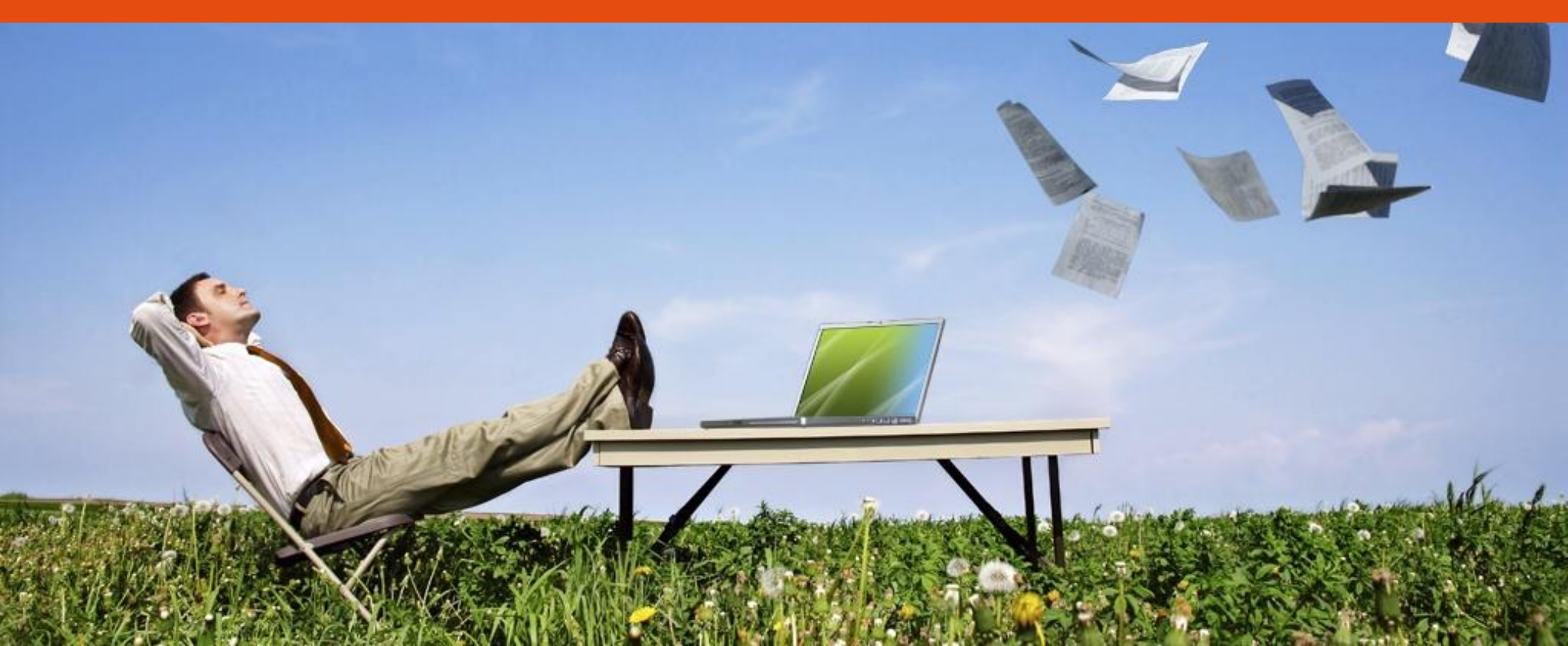

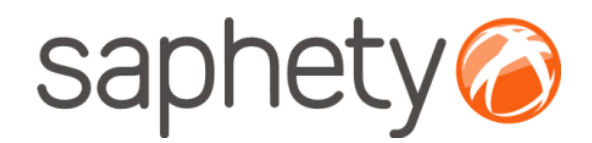

# Introdução

## Procedimentos para envio de Thumbprint/Impressão Digital

C# CARTÃO DE CIDADÃO

#### Cartão de Cidadão

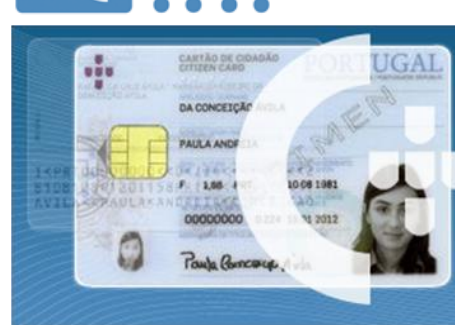

A utilização do Cartão de Cidadão implica que, para cada procedimento, seja anexada uma declaração/procuração que evidencie/delegue no utilizador do cartão a capacidade de representação da entidade pública/empresa, emitida pelos respectivos representantes legais/quem obriga à entidade/empresa.

*NOTA:* Este documento deve ser anexado junto às peças do procedimento (no caso do comprador) e junto aos documentos da proposta (no caso do fornecedor).

Certificado Digital Qualificado

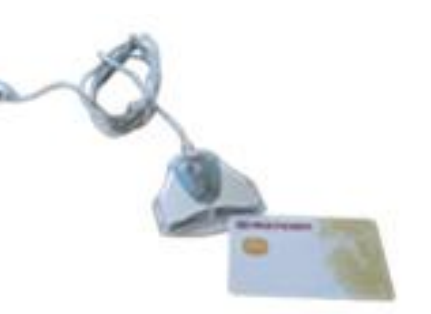

O Certificado Digital Qualificado implica que, no momento da sua emissão, exista uma autorização/evidência por parte dos respectivos representantes legais/quem obriga à entidade/empresa, conferindo à priori uma determinada condição de representação do utilizador nessa entidade/empresa.

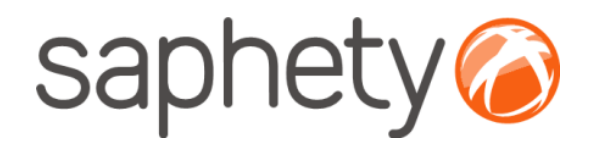

| 🖉 Blank Page - Windows Internet Explorer                                                         |                                | _ & ×         |
|--------------------------------------------------------------------------------------------------|--------------------------------|---------------|
| 🔄 🔄 👻 about:blank                                                                                | 🔽 🐓 🗙 Google                   | <b>₽</b> -    |
| File Edit View Favorites Tools Help                                                              |                                |               |
| Links 😍 Bcl 🙋 BizSCG 🚺 BPI M Gmail 🙋 Scom 🎽 RH 💋 SF 💋 Proj 🖉 Bizgov 🏈 BizCon 👖 Mantis 🎬 Intrasap | h 👩 BG_Desen 🥝 BGDemo 🙆 BGBIZC |               |
| 😪 🍻 🏉 Blank Page                                                                                 | 🟠 🔹 🔜 👻 🖶 Page                 | 🔹 💮 Tools 👻 🎽 |
|                                                                                                  |                                | <u> </u>      |
|                                                                                                  |                                |               |
|                                                                                                  |                                |               |
|                                                                                                  |                                |               |
| Abrir o browser                                                                                  |                                |               |
|                                                                                                  |                                |               |
|                                                                                                  |                                |               |
|                                                                                                  |                                |               |
|                                                                                                  |                                |               |
|                                                                                                  |                                |               |
|                                                                                                  |                                |               |
|                                                                                                  |                                |               |
|                                                                                                  |                                |               |
|                                                                                                  |                                |               |
|                                                                                                  |                                |               |
|                                                                                                  |                                |               |
|                                                                                                  |                                |               |
|                                                                                                  |                                |               |
|                                                                                                  |                                |               |
|                                                                                                  |                                |               |
|                                                                                                  |                                |               |
|                                                                                                  |                                | ~             |
| Done                                                                                             | Internet                       | 🔍 100% 🔻 🎵    |

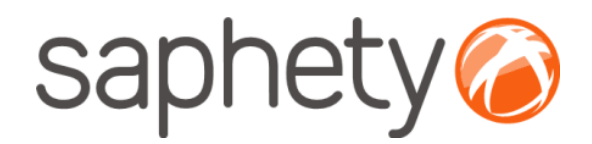

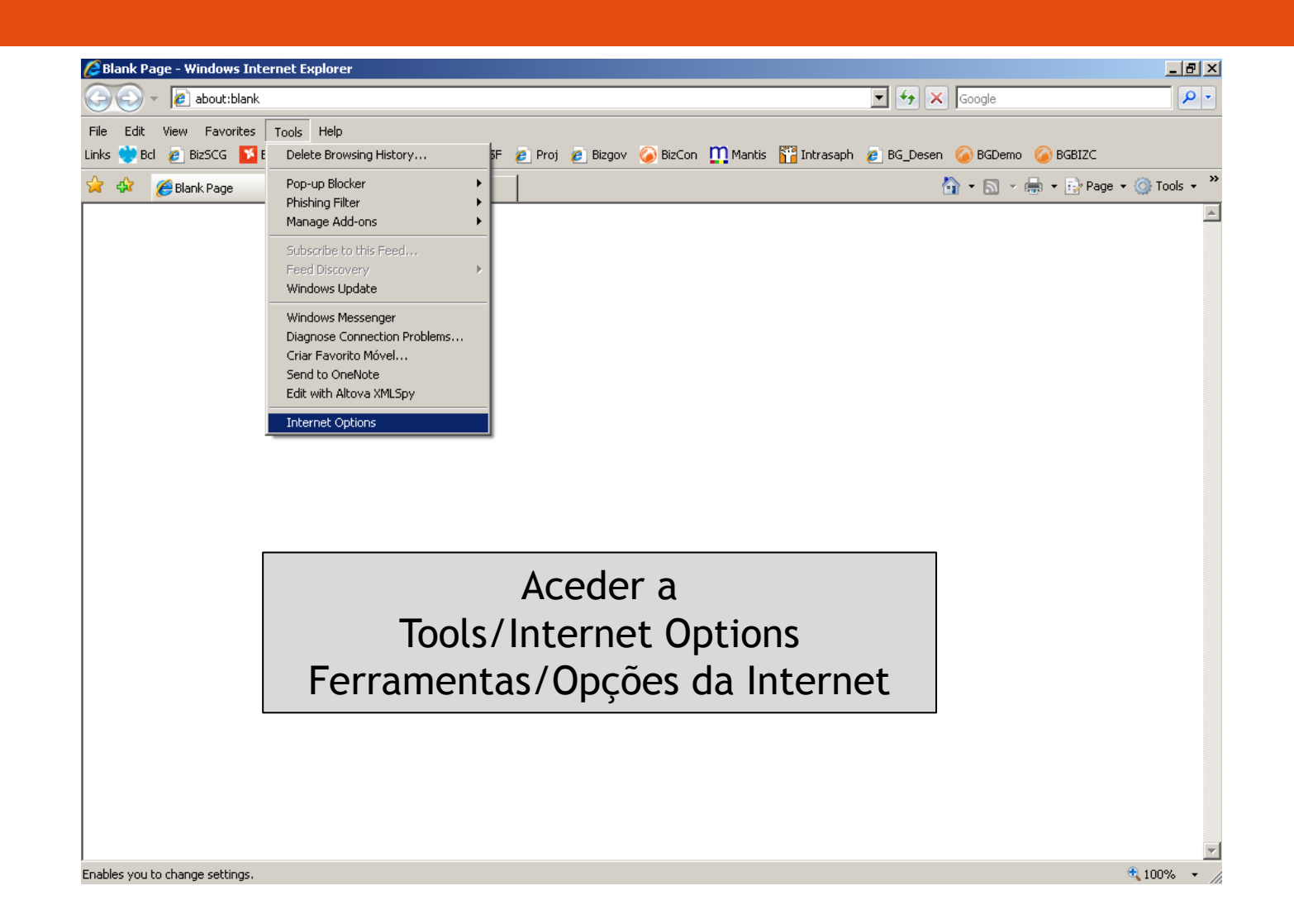

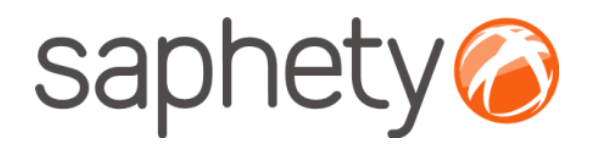

| 🖉 Blank Page - Windows Internet Explorer                                                                                                    | _ 6 ×                                                             |
|----------------------------------------------------------------------------------------------------|-------------------------------------------------------------------|
| 🕞 🕞 👻 🙋 about:blank                                                                                                    | Google                                                            |
| File Edit View Favorites Tools Help<br>Links 🕐 Bcl 🙋 BizSCG 🌠 BPI 🏹 Gmail 🙋 Scom 🎽 RH 🙋 SF 🙋 Proj 🙋                                                                                                    | Bizgov 🥝 BizCon 🎹 Mantis 🎬 Intrasaph 🚪 BG_Desen 🥝 BGDemo 🥝 BGBIZC |
| Internet Options       ? ×         General Security Privacy Content Connections Programs Advanced         Content Advisor                                                                                                    |                                                                   |
| AutoComplete AutoComplete stores properties AutoComplete stores properties for you. Feeds Feeds provide updated content from websites that can be read in Internet From Settings Feeds provide updated content from Settings Feeds provide updated content from Settings Feeds provide updated content from Settings Feeds provide updated content from Settings Feeds provide updated content from Settings Feeds provide updated content from Settings Feeds provide updated content from Settings Feeds provide updated content from Settings Feeds provide updated content from Settings Feeds Feeds provide updated content from Settings Feeds Feeds provide updated content from Feeds Feeds provide updated content from Feeds Feeds provide updated content from Feeds Feeds provide updated content from Feeds Feeds Feeds provide updated content from Feeds Feeds | Aceder a<br>Content/Certificates<br>Conteúdo/Certificados         |
| OK Cancel Apply                                                                                                    |                                                                   |
| Done                                                                                                    | ▼                                                                 |

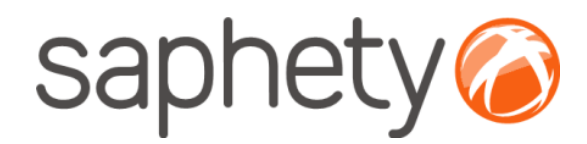

#### Procedimentos para envio de Thumbprint/Impressão Digital

#### Cartão de Cidadão

| Coope     Coope     C                                    | Blank Page - Windows Internet Explorer                                                                                                    |                                                                                                    |
|----------------------------------------------------------------------------------------------------|----------------------------------------------------------------------------------------------------|----------------------------------------------------------------------------------------------------|
| Nota: No caso do <u>Cartão de Cidadão</u> dever<br>ser o certificado de Autenticação e não d<br>de Assinatura Digital                                                                                                    | 🕞 🔄 👻 🔊 about:blank                                                                                                    | Google                                                                                                    |
| Links       Bit2CG       PRI       General       Secon       Prof       Bitagov       Bitagov       Bit                                                                                                    | File Edit View Favorites Tools Help                                                                                                    |                                                                                                    |
| Seleccionar o certificado pretendido.<br>Clicar em View / Ver          Intended purpose: <al>         Seleccionar o certificado pretendido.<br/>Clicar em View / Ver         Intended purpose:       <al>         Intended purpose:       <al></al></al></al></al></al></al></al></al></al></al></al></al></al></al></al></al></al></al></al></al></al></al></al></al></al></al>                                                                                                    | Links 😍 Bd 🙋 BizSCG 🚺 BPI M Gmail 🖉 Scom 🌽 RH 🖉 SF 🖉 Proj 🖉 Bizgov 🏈 Bi                                                                                                    | iizCon 🛄 Mantis 📸 Intrasaph 🖉 BG_Desen 🏈 BGDemo 🏈 BGBIZC                                                                             |
| Seleccionar o certificado pretendido.<br>Clicar em View/Ver<br>Subarto Barles 202<br>Seleccionar o certificado pretendido.<br>Clicar em View/Ver<br>Seleccionar o certificado pretendido.<br>Clicar em View/Ver<br>Nota: No caso do <u>Cartão de Cidadão</u> dever<br>Ser o certificado de Autenticação e não c<br>de Assinatura Digital                                                                                                    | 🖌 🎶 🍘 Blank Page                                                                                                    | (i) ▼ (i) ▼ (i) Page ▼ (i) Tools ▼                                                                                                   |
| Intended purpose: <al>         Personal       Other People         Intended purpose:       <al>         Intended purpose:       <al>         Personal       Other People         Intended purpose:       <al>         Intended purpose:       <al>         I</al></al></al></al></al></al></al></al></al></al></al></al></al></al></al></al></al></al></al></al></al></al></al></al></al></al>                                                                                                    | Internet Options                                                                                                    | Seleccionar o certificado pretendido.                                                                                                |
| Personal Other People Intermediate Certification Authorities Trusted Root Certification ()<br>Issued To Issued By Expiratio Friendly Name<br>Bizgov Demo User Saphety Business 02 06-04-2010 <li>Miduel Jorge ME EC de Assinatura Digit 16-04-2014 Chave de Assina<br/>Midguel Jorge Zegre Saphety Professional 01 6-06-2010 </li> <li>Minguel Zegre Saphety Professional 01 27-01-2010 </li> <li>Millennium BCP Fixe Millennium Group CA 01 18-04-2010 </li> <li>Millennium BCP Fixe Millennium Group CA 01 0-06-2010 </li> <li>Millennium BCP Fixe Millennium Group CA 01 0-06-2010 </li> <li>Millennium BCP MZFI Millennium Group CA 01 0-06-2010 </li> <li>Millennium BCP MZFI Millennium Group CA 01 0-06-2010 </li> <li>Mone &gt;</li> <li>Millennium BCP MZFI Millennium Group CA 01 0-06-2010 </li> <li>Millennium BCP MZFI Millennium Group CA 01 0-06-2010 </li> <li>Mone &gt;</li> <li>Millennium BCP MZFI Millennium Group CA 01 0-06-2010 </li> <li>Mone &gt;</li> <li>Millennium BCP MZFI Millennium Group CA 01 0-06-2010 </li> <li>Millennium BCP MZFI Millennium Group CA 01 0-06-2010 </li> <li>Millennium BCP MZFI Millennium Group CA 01 0-06-2010 </li> <li>Millennium BCP MZFI Millennium Group CA 01 0-06-2010 </li> <li>Millennium BCP MZFI Millennium Group CA 01 0-06-2010 </li> <li>Millennium Group CA 01 0-06-2010 </li> <li>Mone &gt;</li> <li>Millennium Group CA 01 0-06-2010 </li> <li>Millennium Group CA 01 0-06-2010 <td>Intended purpose: <a>All&gt;</a></td><td>Clicar em View/Ver</td></li> | Intended purpose: <a>All&gt;</a>                                                                                                    | Clicar em View/Ver                                                                                                    |
| Issued To       Issued By       Expiratio       Friendly Name         Bizgov Demo User       Saphety Business 02       06-04-2010 <none>         MIGUEL JORGE ME       EC de Assinatura Digit       16-04-2014       Chave de Assina         MIGUEL JORGE ME       EC de Autenticação d       16-04-2014       Chave de Auten         Miguel Jorge Zegre       Saphety Professional 01       16-06-2010       <none>         Miguel Zegre       Saphety Professional 01       27-01-2010       <none>         MillenniumBCP Fixe       Millennium Group CA 01       18-04-2014       <none>         MillenniumBCP Fixe       Millennium Group CA 01       21-04-2010       <none>         MillenniumBCP Fixe       Millennium Group CA 01       21-04-2010       <none>         MillenniumBCP Fixe       Millennium Group CA 01       21-04-2010       <none>         MillenniumBCP MZFi       Millennium Group CA 01       21-04-2010       <none>         MillenniumBCP MZFi       Millennium Group CA 01       21-04-2010       <none>         MillenniumBCP MZFi       Millennium Group CA 01       21-04-2010       <none></none></none></none></none></none></none></none></none></none></none>                                                                                                    | Personal Other People Intermediate Certification Authorities Trusted Root Certification                                                                                                    |                                                                                                    |
| Import       Export       Remove         Advanced                                                                                                    | Issued To       Issued By       Expiratio       Friendly Name         Bizgov Demo User       Saphety Business 02       06-04-2010 <none>         MIGUEL JORGE ME       EC de Assinatura Digit       16-04-2014       Chave de Assina         MIGUEL JORGE ME       EC de Autenticação d       16-04-2014       Chave de Auten         Miguel Jorge Zegre       Mainroad Enterprise R       21-10-2009       <none>         Miguel Zegre       Saphety Professional 01       16-06-2010       <none>         Miguel Zegre       Saphety Professional 01       27-01-2010       <none></none></none></none></none>                                                                                                    | <u>Nota:</u> No caso do <u>Cartão de Cidadão</u> deverá<br>ser o certificado de <b>Autenticação</b> e não o<br>de Assinatura Digital |
| Import Export Remove Advanced                                                                                                    | Image: Second Second |                                                                                                    |
|                                                                                                    | Import Export Remove Advanced                                                                                                    |                                                                                                    |
| <all></all>                                                                                                    | Certificate intended purposes <a>All&gt;</a> <a>View</a>                                                                                                    |                                                                                                    |
| OK Cancel Apply                                                                                                    | OK Cancel Apply                                                                                                    |                                                                                                    |
|                                                                                                    |                                                                                                    |                                                                                                    |

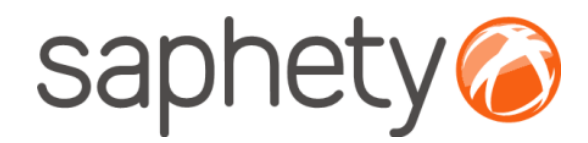

### Cartão de Cidadão

| 🖉 Blank Page - Windows Internet Explorer                                                          |                                                     |
|---------------------------------------------------------------------------------------------------|-----------------------------------------------------|
| 🕞 🕞 👻 🙋 about:blank                                                                               | 🔽 🐓 🗙 Google 🛛 🔎 🗸                                  |
| File Edit View Favorites Tools Help                                                               |                                                     |
| Links 💓 Bcl 🙋 BizSCG 🚺 BPI 🕅 Gmail 🙋 Scom 🎽 RH 🍙 SF 🙋 Proj 🙋 Bizgov 🔕 BizCor                      | n 🋄 Mantis 🎬 Intrasaph 👔 BG_Desen 🥝 BGDemo 🌀 BGBIZC |
| 😭 🍄 🌈 Blank Page                                                                                  | 🏠 👻 🔜 👻 🖶 Page 👻 🎯 Tools 👻                          |
| Tekanak Oshiana 9 V                                                                               |                                                     |
|                                                                                                   |                                                     |
| Certificate ? X                                                                                   |                                                     |
| General Details Certification Path                                                                |                                                     |
| Show: <all></all>                                                                                 |                                                     |
|                                                                                                   |                                                     |
| Field Value                                                                                       |                                                     |
| CRL Distribution Points [1]CRL Distribution Point: Distr ten                                      |                                                     |
| Subject Key Identifier 7a ec a0 26 49 3e 09 7c 52 9d                                              |                                                     |
| Basic Constraints Subject Type=End Entity, Pat                                                    | Abrir o separador                                   |
| Digital Signature, Key Encipher     Digital Signature, Key Encipher     Thumbprint algorithm sha1 | Details/Detalhes                                    |
| Thumbprint c5 00 6b 03 4f d9 a7 56 e1 4c 🔽                                                        | Details/ Detailes                                   |
| c5 00 6b 03 4f d9 a7 56 e1 4c cd 82 e8 a3 09                                                      |                                                     |
| 52 15 a2 54 63                                                                                    | Seleccionar o campo                                 |
|                                                                                                   | Seleccional o campo                                 |
|                                                                                                   | Thumbprint / Impressão Digital                      |
| <u>Vj</u> ew                                                                                      | 1 1 5                                               |
| Edit Properties Copy to File                                                                      |                                                     |
|                                                                                                   |                                                     |
| ОК                                                                                                |                                                     |
|                                                                                                   |                                                     |
|                                                                                                   |                                                     |
| l<br>Done                                                                                         | Internet                                            |

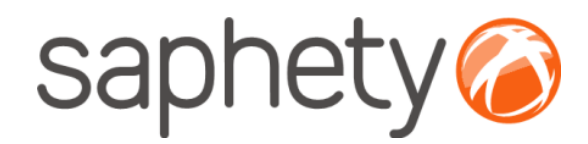

#### Cartão de Cidadão

| <ul> <li>➢ Blank Page - Windows Internet Explorer</li> <li>➢ ➢ ✓ ☑ about:blank</li> <li>File Edit View Favorites Tools Help</li> <li>Links 🐡 Bcl ☑ BizSCG ☑ BPI ☑ Gmail ☑ Scom ☑ RH ☑ SF ☑ Proj ☑ Bizgov ፩ BizCo</li> </ul>                                                                                                    | ■ ■ ×                                                                          |
|----------------------------------------------------------------------------------------------------|--------------------------------------------------------------------------------|
| Internet Options       ?         Certificates       ?         I General Details Certification Path       *         Show: <all>         Field       Value         I General Details Certification Path       *         Field       Value         I General Details Certification Path       *         Field       Value         I General Details Certificate Policy:Policy Ide       *         I General Details Certificate Policy:Policy Ide       *         I General Details Certificate Policy:Policy Ide       *         I General Details Certificate Policy:Policy Ide       *         I General Details Certificate Policy:Policy Ide       *         I General Details Certificate Policy:Policy Ide       *         I General Details Certificate Policy:Policy Ide       *         I CRL Distribution Points       [1]CRL Distribution Point: Distr         I CRL Distribution Points       [1]CRL Distribution Point: Distr         I Authority Key Identifier       7 a ec a0 26 49 3e 09 7c 52 9d         I Basic Constraints       Subject Type=End Entity, Pat         I Thumborint algorithm       * ha1         I Thumborint       c5 00 6b 03 4f d9 a7 56 e1 4c</all> | Fazer cópia da chave do certificado<br>(Ctrl+c)                                |
| c5         00         6b         03         4f         d9         a7         56         e1         4c         cd         82         e8         a3         09           52         15         a2         54         63         63         Advanced         Advanced         Yiew                                                                                                    | <u>Cartão de Cidadão</u><br>Copiar o "EC Autenticação do Cartão de<br>Cidadão" |
| Edit Properties     Copy to File       OK                                                                                                    | Thternet                                                                       |

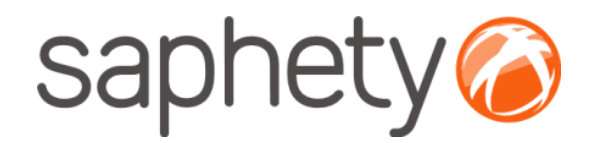

**Multicert** 

### Procedimentos para envio de Thumbprint/Impressão Digital

| 7                                                                                                    | Opções da Internet ?×<br>Certificados ?×                                                                                                    |
|----------------------------------------------------------------------------------------------------|----------------------------------------------------------------------------------------------------|
| <ul> <li>Seleccionar o certificado pretendido.</li> <li>1. Nos certificados da Multicert deverá existir 2 certificados aparentemente idênticos.</li> <li>2. Seleccionar um dos certificados, clicar em ver/view e ter em conta o passo seguinte</li> </ul> | Objectivo a que se destina: <todos>         Pessoal       Outras pessoas       Autoridades de certificação intermediárias       Autoridades de cerl          Emitido para       Emitido por       Data de       Nome amigável         Emitido para       Emitido por       Data de       Nome amigável         Ana Cristina Becquart Mota       MULTICERT - Entidad       6/10/2010       Ana Cristina Becquart Mota         Multicert - Entidad       6/10/2010       Ana Cristina Becquart Mota       MULTICERT - Entidad       6/10/2010         Bizgov Demo User       Saphety Business 02       6/4/2010       <nenhum></nenhum></todos> |
|                                                                                                    | Importar       Exportar       Avançadas         Objectivos definidos do certificado       Correio electrónico seguro         Ver       Ver                                                                                                    |

OK

Cancelar

Aplicar

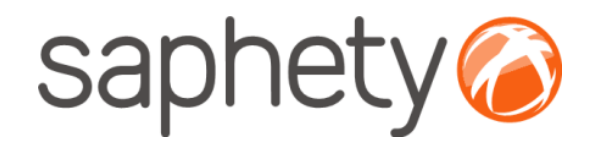

|    | Multicert                                                                                                    | Ce | ertificate                                 | 7                                                                                                    | _                                                                                    | x |
|----|----------------------------------------------------------------------------------------------------|----|--------------------------------------------|----------------------------------------------------------------------------------------------------|--------------------------------------------------------------------------------------|---|
|    | 8                                                                                                    |    | General Details Show: <a>All&gt;</a> Field | Certification Path                                                                                              | Value                                                                                |   |
|    |                                                                                                    |    | CRL Distribu                               | ution Points                                                                                                    | [1]CRL Distribution Point: Distr                                                     |   |
|    | Abrir o separador                                                                                                    | <  | Enhanced K                                 | iey Usage<br>raints                                                                                             | Client Authentication (1.3.6.1                                                       |   |
|    | Details/Detalhes                                                                                                    | <  | Key Usage                                  | in the second second second second second second second second second second second second second second second | Digital Signature (80)                                                               |   |
|    |                                                                                                    |    | Thumbprint                                 | algorithm                                                                                                    | sha1                                                                                 |   |
| 1. | O Certificado correcto é aquele que no campo<br>"Enhaced keys usage" for igual a "Client<br>Athentication" e no campo "Key Usage" igual a<br>"Digital Signature" |    | Friendly nar                               | me<br>26 df 79 bb<br>∋1 3d                                                                                      | 60 6f b0 26 df 79 bb f1 48 ae<br>Mário Jorge Costa Mourão<br>T1 48 ae 5a b4 81 59 2e |   |
| 2. | Seleccionar o campo <b>Thumbprint / Impressão</b><br><b>Digital</b>                                                                                              |    |                                            |                                                                                                    |                                                                                      |   |
|    |                                                                                                    |    | Learn more abou                            | It <u>certificate details</u>                                                                                   | dit Properties Copy to File                                                          |   |
|    |                                                                                                    |    |                                            |                                                                                                    | ОК                                                                                   |   |

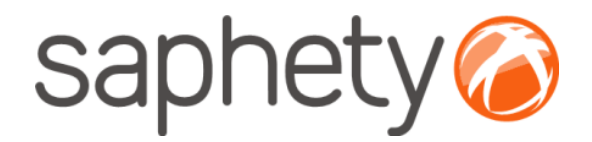

#### Multicert

| Blank Page - Windows Internet Explorer     Solution     Solution     Solut | □ Intrasaph<br>BG_Desen<br>BGDemo<br>BGBIZC<br>BG_Desen<br>Comple<br>BGBIZC<br>Comple<br>Comple<br>Comp |
|----------------------------------------------------------------------------------------------------|----------------------------------------------------------------------------------------------------|
| Internet Options       ? ×         Certificates       ? ×         General Details Certification Path       ? ×         Show:       < All>       *         Field       Value       *         General Details Certificate Policy:Policy Ide       *         Show:       <        *         Field       Value       *         Show:       <        *         General Details Certificate Policy:Policy Ide       *       *         Show:       <        *       *         Each       Y       *       *         Each       Y       *       *         Each       Y       *       *         Show:       <         *         General Details       Certificate Policy:Policy Ide       *       *         Show:         *       *         General CRL Distribution Points       [1]CRL Distribution Point: Distr       *       *         General Subject Key Identifier       7a ec a0 26 49 3e 09 7c 52 9d       *       *         Basic Constraints       Subject Type=End Entity, Pat       *       *         Thumbprint       dgorithm       sha1       <                                                                                                    | Fazer cópia da chave do certificado<br>(Ctrl+c)                                                                                                    |
| C5       00       6b       03       4f       d9       a7       56       e1       4c       cd       82       e8       a3       09         S2       15       a2       54       63        Advanced       Yiew         Edit Properties       Copy to File       Close       OK       Close                                                                                                    | Certificado Digital Qualificado<br>Abrir o separador Details/Detalhes.<br>Clicar no campo Thumbprint.                                                                                                    |

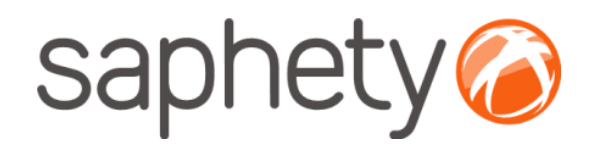

| 10 | 1  |                                                                                                    | Dados de                                     | 🙆 saphetv🍙 |   |       |        |                              |  |  |  |
|----|----|----------------------------------------------------------------------------------------------------|----------------------------------------------|------------|---|-------|--------|------------------------------|--|--|--|
|    | 2  |                                                                                                    |                                              |            |   |       | bizgov | j e cj 🥑                     |  |  |  |
|    | 3  |                                                                                                    |                                              |            |   |       |        |                              |  |  |  |
|    | 4  | Nome da entidade                                                                                                    |                                              |            |   |       |        |                              |  |  |  |
|    | 6  | NIPC                                                                                                    |                                              |            |   |       |        |                              |  |  |  |
|    | 8  | Morada para facturação                                                                                                    |                                              |            |   |       |        |                              |  |  |  |
|    | 10 | Código Postal                                                                                                    |                                              |            |   |       |        |                              |  |  |  |
|    | 12 | Localidade                                                                                                    |                                              |            |   |       |        |                              |  |  |  |
|    | 14 | Nome de utilizador         Email         Telefone         Serial Number (Cartão Cidadão /<br>Certificado Digital Qualificado)         Função na Plataforma         Departamento/Serviço |                                              |            |   |       |        | Validador de<br>procedimento |  |  |  |
|    | 15 |                                                                                                    |                                              |            |   |       |        |                              |  |  |  |
|    | 16 |                                                                                                    |                                              |            |   |       |        |                              |  |  |  |
|    | 17 |                                                                                                    |                                              |            |   |       |        |                              |  |  |  |
|    | 18 |                                                                                                    |                                              |            |   |       |        |                              |  |  |  |
|    | 19 |                                                                                                    | Inserir a chave do certificado               |            |   |       |        |                              |  |  |  |
|    | 20 |                                                                                                    | (Ctrl+v) no campo destinado para o efeito no |            |   |       |        |                              |  |  |  |
|    | 21 |                                                                                                    |                                              |            |   |       |        |                              |  |  |  |
|    | 22 |                                                                                                    | ficheiro de recolha de dados de compradores  |            |   |       |        |                              |  |  |  |
|    | 24 |                                                                                                    |                                              |            |   |       |        |                              |  |  |  |
|    | 25 |                                                                                                    | _                                            | 1          | 1 | ∎<br> |        |                              |  |  |  |
|    | 26 |                                                                                                    |                                              |            |   |       |        |                              |  |  |  |
|    | 27 |                                                                                                    |                                              |            |   |       |        |                              |  |  |  |